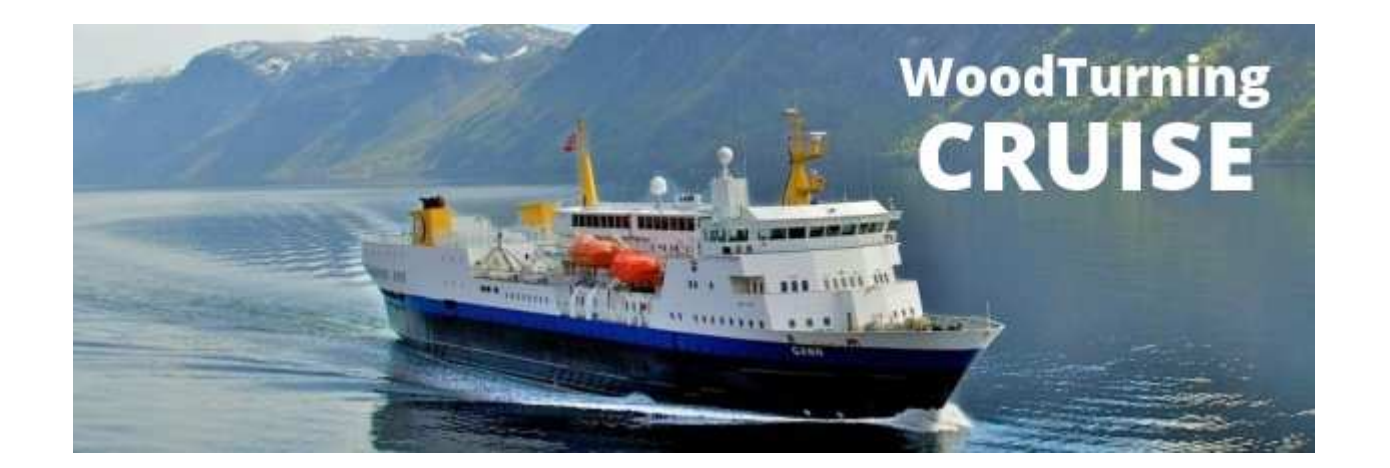

# How to pay your deposit and/or full payment.

Woodturning Cruise Norway

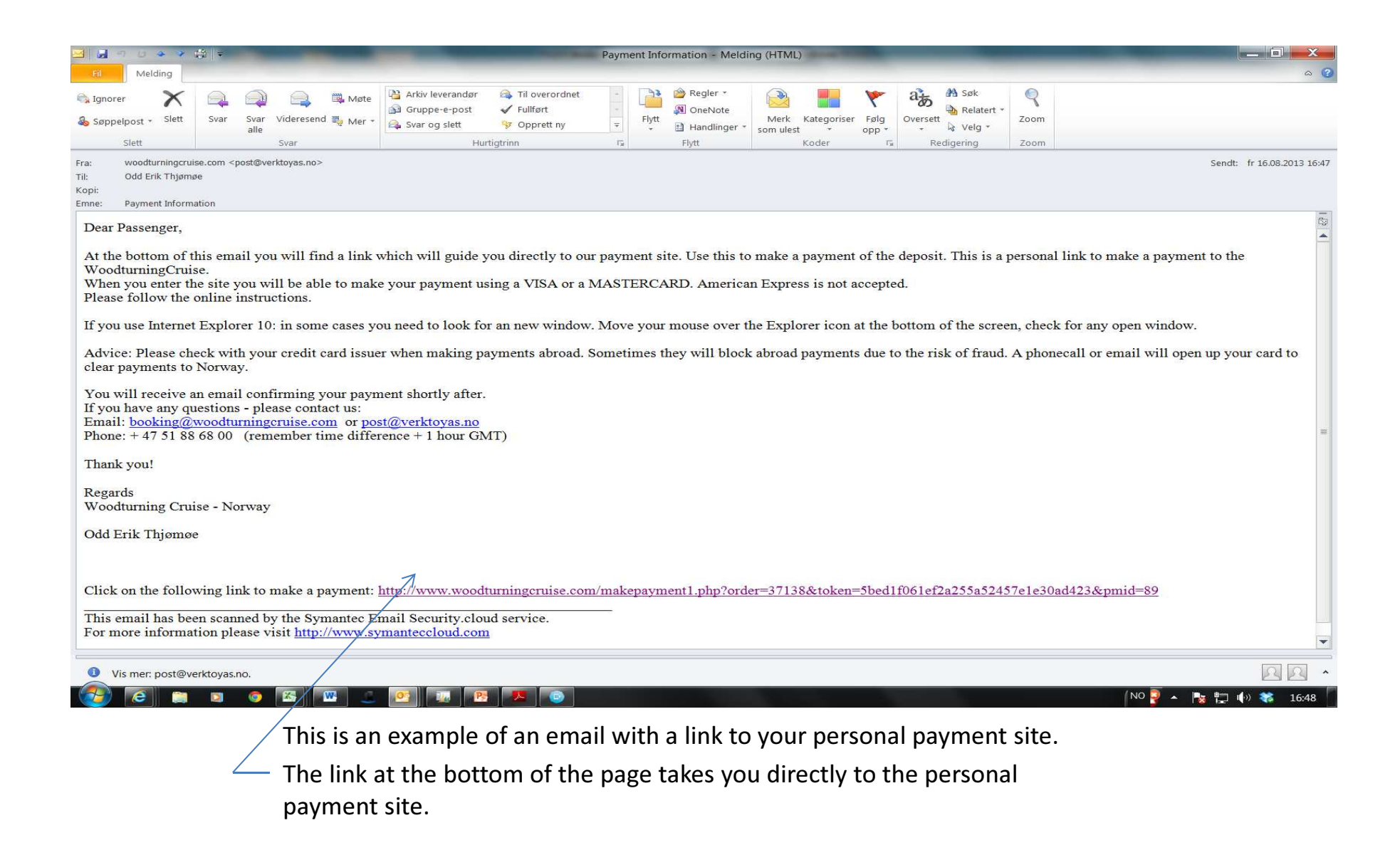

#### Dibs – payment window opens in a new web browser

| Https://sat1.dibspayment.com/dibspaymentwindow/en | _US/Paywin                                | ר ב ב ל ב אינט אינט אינט אינט אינט אינט אינט אינט  | KSJ 🚺 ANSIK 🔞 KURS 🧔 MIKR                                                                                                    | 🙆 woodt 🤌 Wood 🕑                   | DIBS × |
|---------------------------------------------------|-------------------------------------------|----------------------------------------------------|----------------------------------------------------------------------------------------------------|------------------------------------|--------|
| Fil Rediger Vis Favoritter Verktøy Hjelp          |                                           |                                                    |                                                                                                    |                                    |        |
| Back to UNGE SJØMENNS KRISTE                      | LIGE FORENING                             |                                                    |                                                                                                    | 6                                  |        |
| Pyment Services                                   | Please provide yr                         | Our credit card information                        | )                                                                                                    |                                    |        |
|                                                   | Expiration date:                          | Please select card expiration date.                |                                                                                                    |                                    |        |
|                                                   | Control digits:                           | What is this?<br>Please enter card control digits. |                                                                                                    |                                    |        |
| Order ir                                          |                                           | 2                                                  |                                                                                                    |                                    |        |
|                                                   | Payment                                   | Order ID 37138                                     |                                                                                                    | NOK 2.00                           |        |
|                                                   |                                           |                                                    | Cancel                                                                                                    | Pay now                            |        |
|                                                   | VERIFIED MasterCard<br>by VISA SecureCode | PCI DSS 2.0                                        | With 14 000 customers, DIBS is a leading provider of secur<br>payments. We're PCI Level 1 certified, and adhere strictly to<br>standards for your safety. | e online <b>B</b><br>o all payment |        |
|                                                   |                                           |                                                    |                                                                                                    |                                    |        |

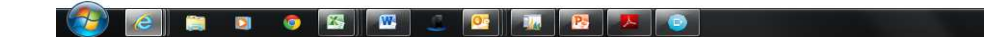

(NO 📮 🔺 🍡 🏪 🌗 🗱 16:48

**NOTE:** Payment is made to: UNGE KRISTELIGE SJØMENNS FORENING which is the official name of the MS GANN.

This is the secure online payment site supplied by Dibs, one of the largest supplier of 3D secure online payment solutions in Scandinavia.

Fill inn your card details, expiry date and CVC number.

### Credit card information.

| Back to UNGE SJØMENNS KRISTI | ELIGE FORENING                    |                                                      | <b>A</b>                                                                                                    |  |  |  |
|------------------------------|-----------------------------------|------------------------------------------------------|----------------------------------------------------------------------------------------------------|--|--|--|
| -                            | Please provi                      | Please provide your credit card information          |                                                                                                    |  |  |  |
|                              | Card number:                      | o .                                                  | NUMBERS HAS BEEN REMOVED<br>FOR SAFETY ON THIS PICTURE!                                                                                                    |  |  |  |
|                              |                                   | VISA VISA                                            |                                                                                                    |  |  |  |
|                              | Expiration date:                  |                                                      |                                                                                                    |  |  |  |
|                              | Control digits:                   |                                                      |                                                                                                    |  |  |  |
|                              | Order inform                      | ation                                                | 7                                                                                                    |  |  |  |
|                              | Payment                           | Order ID 37138                                       | NOK                                                                                                    |  |  |  |
|                              | Next page<br>Click the "Pay with  | 3D Secure" button. You will be redirected to your ca | rd issuer, where you can confirm your card.                                                                                                    |  |  |  |
|                              |                                   |                                                      | Cancel  Pay with 3D Secure                                                                                                    |  |  |  |
|                              | VERIFIED Master<br>by VISA Secure | Card. DSS 2.0                                        | With 14.000 customers, DIBS is a leading provider of secure online payments. We're PCI Level 1 certified, and adhere strictly to all payment standards for your safety. |  |  |  |

Example of a correct payment before you click PAY WITH 3D SECURE. (All numbers has been removed for safety on this picture). The amount will show in Norwegian kroner. (Removed here). Click on PAY WITH 3D Secure.

## Note: If you use Internet Explorer 10+ this may happen:

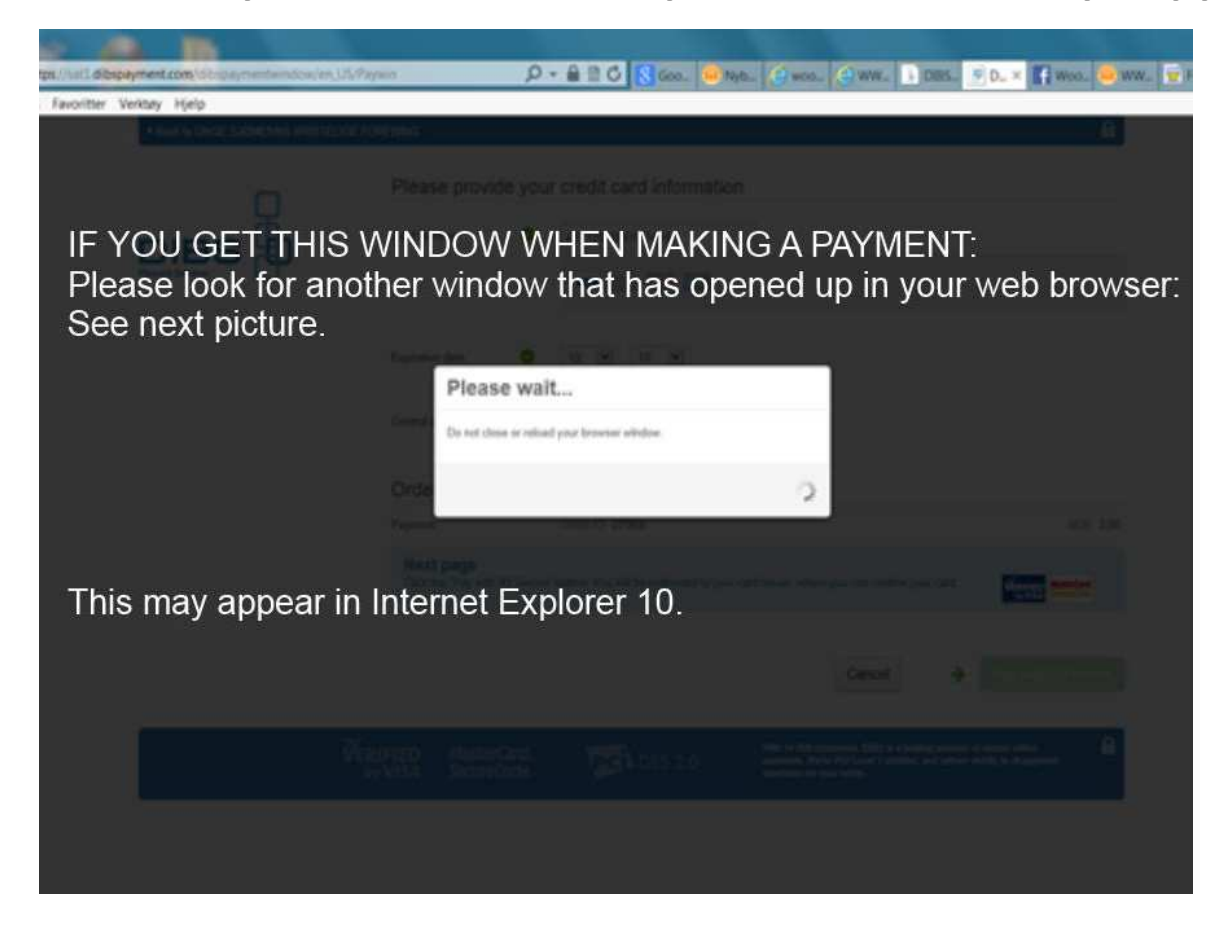

Look for a hidden new webpage – see next picture.

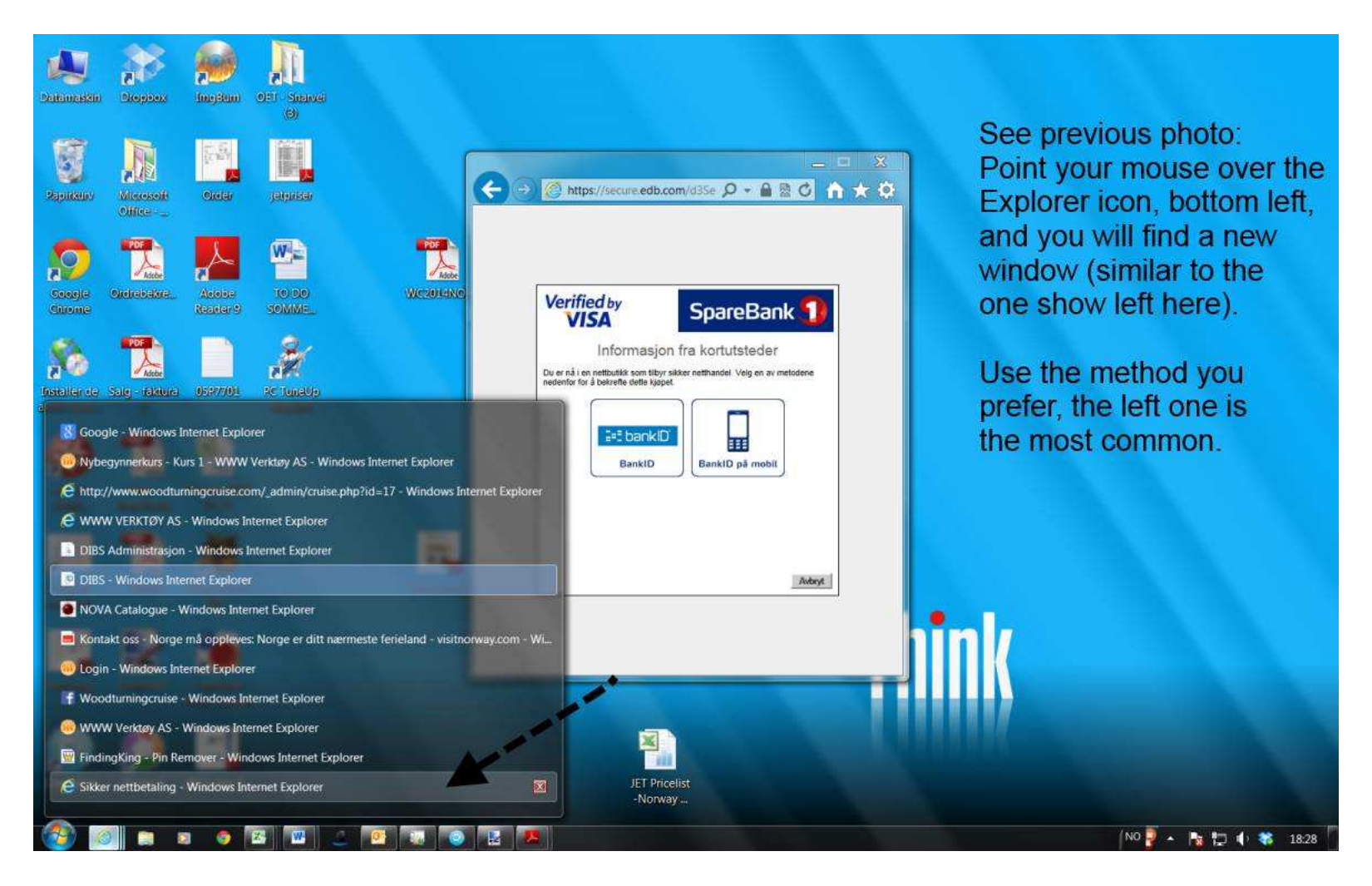

Move your mouse over the Internet Explorer icon, and look for a new window – similar to the one above. The apperance of this window may be a little different, depending on your card issuers solution.

Title may read: SIKKER NETTBETALING or SECURE PAYMENT or similar.

Follow the online instructions. This may vary according to your card issuers specifications. You will receive an email shortly after you've finished the procedure, confirming your payment.

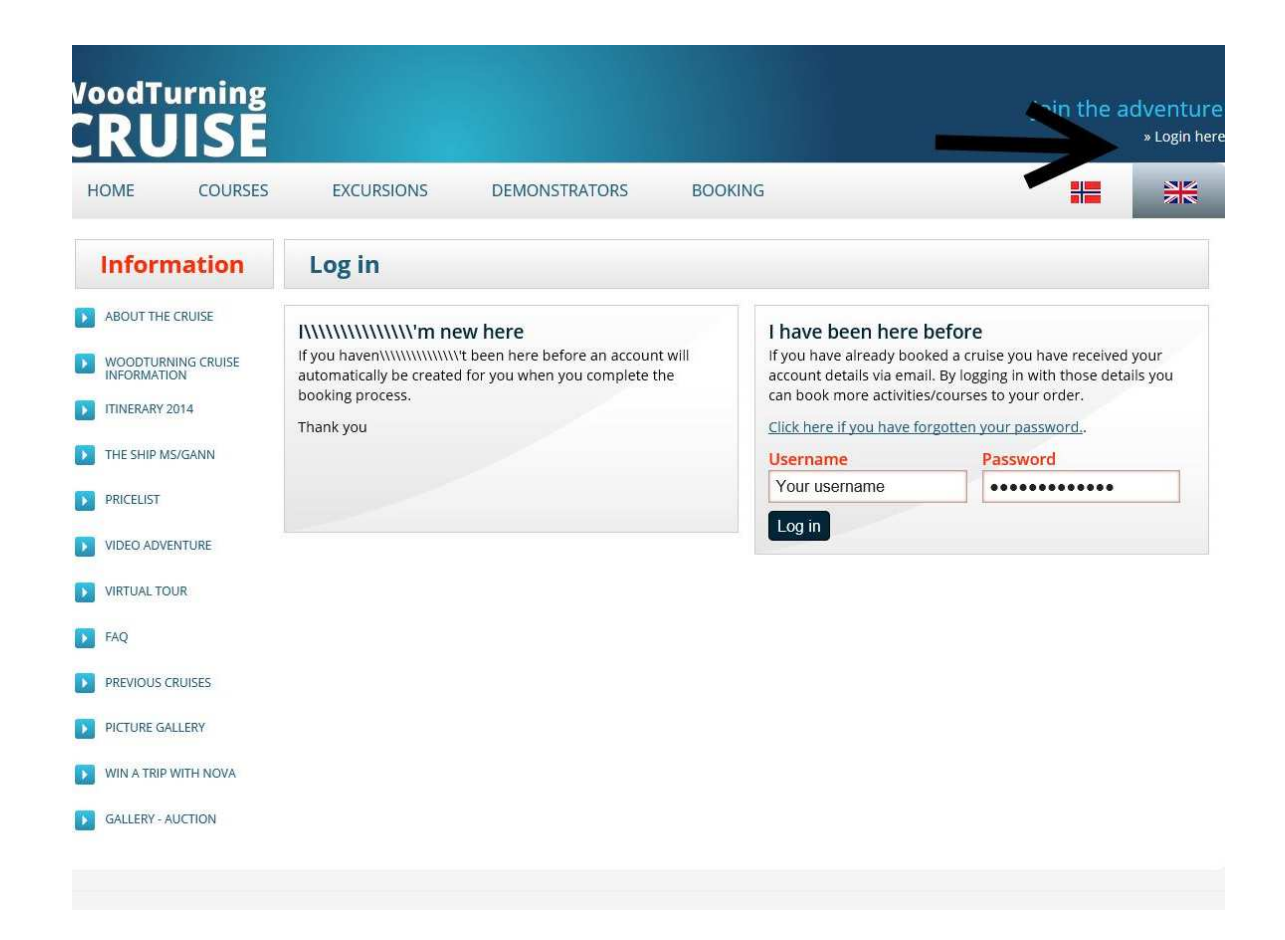

#### Log in to our site.

You should have received a user name and password in the email confirming your booking. Use these credentials to log in to our site. Here you can book / cancel excursions and courses. You can also request a cancellation of your booking for the cruise. If you need a new password – use the link on the site.

# Thank you!

If you have any questions – please contact us: <u>post@woodturningcruise.com</u> or <u>post@verktoyas.no</u>

Phone: + 47 51 88 68 00 Cell phone: + 47 9004 3223